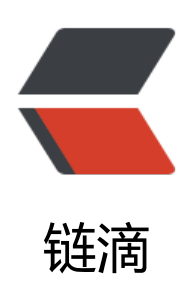

# 在 Linux 上搭建自己的 IntelliJ IDEA 授权服 务器

作者: HuixiaZhang

- 原文链接: https://ld246.com/article/1541851382547
- 来源网站: 链滴
- 许可协议: 署名-相同方式共享 4.0 国际 (CC BY-SA 4.0)

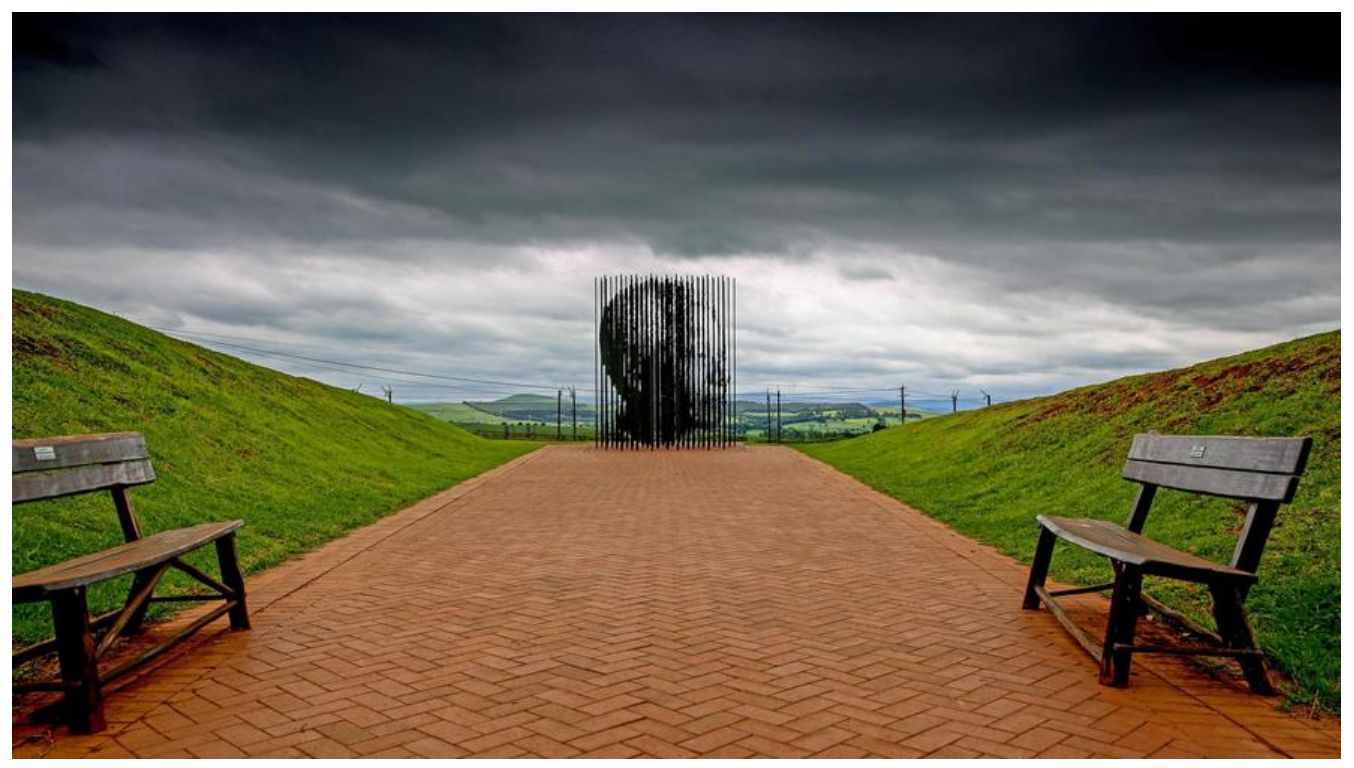

服务器环境: CentOS 7

# 部署方法

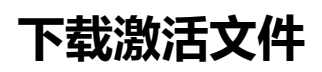

激活文件(lanyus)

#### 上传 IntelliJIDEALicenseServer\_linux\_amd64 文件至服 器

#### 更改文件权限

chmod 777 IntelliJIDEALicenseServer\_linux\_amd64

#### 启动

nohup ./IntelliJIDEALicenseServer\_linux\_amd64 &

### 使用方法

在idea注册界面选择授权服务器,填写http://服务器地址:1017(v1.6版修改为1027),然后点击 "OK"

## 相关说明

只做学习研究之用,不得用于商业用途!

若资金允许,请点击 [https://www.jetbrains.com/idea/buy/] 购买正版,谢谢合作!

学生凭学生证可免费申请 [https://sales.jetbrains.com/hc/zh-cn/articles/207154369-学生授权申 方式] 正版授权!

创业公司可5折购买 [https://www.jetbrains.com/shop/eform/startup] 正版授权